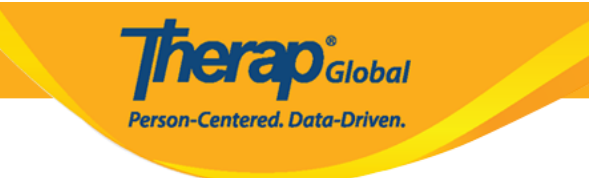

# IDF Provider Configuration - Create/Edit Custom PDF) (Exports

 Image: Setup
 Image: Setup
 Image: Setup
 Image: Setup
 Image: Setup
 Image: Setup
 Image: Setup
 Image: Setup
 Image: Setup
 Image: Setup
 Image: Setup
 Image: Setup
 Image: Setup
 Image: Setup
 Image: Setup
 Image: Setup
 Image: Setup
 Image: Setup
 Image: Setup
 Image: Setup
 Image: Setup
 Image: Setup
 Image: Setup
 Image: Setup
 Image: Setup
 Image: Setup
 Image: Setup
 Image: Setup
 Image: Setup
 Image: Setup
 Image: Setup
 Image: Setup
 Image: Setup
 Image: Setup
 Image: Setup
 Image: Setup
 Image: Setup
 Image: Setup
 Image: Setup
 Image: Setup
 Image: Setup
 Image: Setup
 Image: Setup
 Image: Setup
 Image: Setup
 Image: Setup
 Image: Setup
 Image: Setup
 Image: Setup
 Image: Setup
 Image: Setup
 Image: Setup
 Image: Setup
 Image: Setup
 Image: Setup
 Image: Setup
 Image: Setup
 Image: Setup
 Image: Setup
 Image: Setup
 Image: Setup
 Image: Setup
 Image: Setup
 Image: Setup
 Image: Setup
 Image: Setup
 Image: Setup
 Image: Setup
 Image: Setup
 Image: Setup
 Image: Setup
 Image: Setup
 <td

 IDF Provider Configuration
 Image: Configure
 Image: Configure
 Image: Configure
 Image: Configure
 Image: Configure
 Image: Configure
 Image: Configure
 Image: Configure
 Image: Configure
 Image: Configure
 Image: Configure
 Image: Configure
 Image: Configure
 Image: Configure
 Image: Configure
 Image: Configure
 Image: Configure
 Image: Configure
 Image: Configure
 Image: Configure
 Image: Configure
 Image: Configure
 Image: Configure
 Image: Configure
 Image: Configure
 Image: Configure
 Image: Configure
 Image: Configure
 Image: Configure
 Image: Configure
 Image: Configure
 Image: Configure
 Image: Configure
 Image: Configure
 Image: Configure
 Image: Configure
 Image: Configure
 Image: Configure
 Image: Configure
 Image: Configure
 Image: Configure
 Image: Configure
 Image: Configure
 Image: Configure
 Image: Configure
 Image: Configure
 Image: Configure
 Image: Configure
 Image: Configure
 Image: Configure
 Image: Configure
 Image: Configure
 Image: Configure
 Image: Configure
 Image: Configure
 Image: Configure
 Image: Configure
 Image: Configure
 Image: Configure
 Image: Configure
 Image: Configure
 Image: Configure

| To Do             | Ge                         | neral                                                                  |
|-------------------|----------------------------|------------------------------------------------------------------------|
| Individual        | Provider                   | Preferences   Password Policy  <br>Archive Preference                  |
| Health            |                            | New   List   Import from Excel                                         |
| Agency            | User                       | Search Imported Excel   Titles  <br>New Title                          |
| Admin             |                            | Assign External System ID  <br>Self Password Reset                     |
| Agency<br>Reports | Program                    | New   List   Archive  <br>Import from Excel  <br>Search Imported Excel |
| Individual        | Site                       | New   List   Archive                                                   |
| Home Page         | IDF Provider Configuration | Configure                                                              |
| Settings          | Individual Home Page       | Select Items                                                           |

#### 

Centered. Data-Driven.

| * Manua                        |                     |         |                     | × Remove     |
|--------------------------------|---------------------|---------|---------------------|--------------|
| * Name                         | Emergency Data Form |         |                     |              |
| * PDF Items                    | Available           |         | Selected            |              |
|                                | Search C            | Add All | Search Q            | , Remove All |
|                                | Attached Files      | + ^     | Residential Address | -            |
|                                | Active Medications  | +       | Mailing Address     | -            |
|                                | Team Members        | +       | Individual Details  | -            |
|                                | Involved Staff      | +       | ID Numbers          | -            |
|                                | Case Manager        | + .     | Medical Information | -            |
| ble Landscape View<br>Show SSN |                     |         |                     |              |
|                                |                     |         |                     |              |
| Configuration - 2              |                     |         |                     | + Add        |
| Configuration - 3              |                     |         |                     | + Add        |

 Image: Second State
 Image: Second State
 Image: Second State
 Image: Second State
 Image: Second State
 Image: Second State
 Image: Second State
 Image: Second State
 Image: Second State
 Image: Second State
 Image: Second State
 Image: Second State
 Image: Second State
 Image: Second State
 Image: Second State
 Image: Second State
 Image: Second State
 Image: Second State
 Image: Second State
 Image: Second State
 Image: Second State
 Image: Second State
 Image: Second State
 Image: Second State
 Image: Second State
 Image: Second State
 Image: Second State
 Image: Second State
 Image: Second State
 Image: Second State
 Image: Second State
 Image: Second State
 Image: Second State
 Image: Second State
 Image: Second State
 Image: Second State
 Image: Second State
 Image: Second State
 Image: Second State
 Image: Second State
 Image: Second State
 Image: Second State
 Image: Second State
 Image: Second State
 Image: Second State
 Image: Second State
 Image: Second State
 Image: Second State
 Image: Second State
 Image: Second State
 Image: Second State
 Image: Second State
 Image: Second State
 Image: Second State
 Image: Second State
 Image: Second State
 Image: Second State
 Image: Second State<

#### 

Derego Global

| IDF Provider Co              | nfiguration o       |         |                     |                 |
|------------------------------|---------------------|---------|---------------------|-----------------|
| PDF Configuration            |                     |         |                     |                 |
| PDF Configuration - 1 * Name | Emergency Data Form |         |                     | <b>X</b> Remove |
| * PDF Items                  | Available           |         | Selected            |                 |
|                              | Search Q            | Add All | Search              | Q Remove All    |
|                              | Attached Files      | + ^     | Residential Address | - ^             |
|                              | Active Medications  | +       | Mailing Address     | -               |
|                              | Team Members        | +       | Individual Details  | -               |
|                              | Involved Staff      | +       | ID Numbers          | -               |
|                              | Case Manager        | + .     | Medical Information |                 |
| Enable Landscape View        |                     |         |                     |                 |
| Show SSN                     |                     |         |                     |                 |

## ODDDD OD Add ODDD + 0000 000 0 0000 PDF Configuration 0000 0.3

| PDF Configuration - 2 | + Add |
|-----------------------|-------|
| PDF Configuration - 3 | + Add |

#### 

Person-Centered. Data-Driven.

| PDF Configuration - 2 |                     |   |         |   |                     |   | <b>≭</b> Remove |
|-----------------------|---------------------|---|---------|---|---------------------|---|-----------------|
| * Name                | IDF- Medical        |   |         |   |                     |   |                 |
| * PDF Items           | Available           |   |         | C | Selected            |   |                 |
|                       | Search              | Q | Add All |   | Search              | Q | Remove All      |
|                       |                     |   |         |   |                     |   |                 |
|                       | Residential Address |   | - +     |   | Active Diagnoses    |   |                 |
|                       | Mailing Address     |   | +       |   | Assessment List     |   |                 |
|                       | ID Numbers          |   | +       |   | Active Medications  |   | -               |
|                       | Behavior            |   | +       |   | Active Allergies    |   |                 |
|                       | Guidelines          |   | + .     |   | Medical Information |   |                 |
| Enable Landscape View |                     |   |         |   |                     |   |                 |
| Show SSN              |                     |   |         |   |                     |   |                 |

## .00000 000 0 Update "00000" 000 000 000 0 000000 00000 0000 000 .5

|--|

## 

Successfully Updated.

Back to Form

## Individual Demographic Form) Individual Demographic Form)

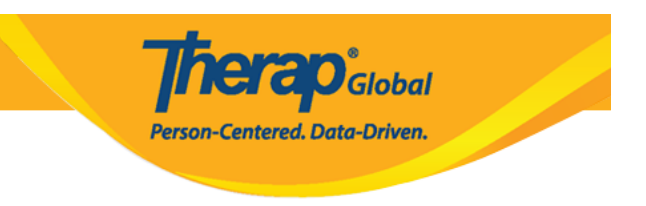

# Image: Individual Details Form Image: Image: Im